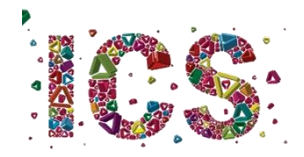

## Licenciatura em Sociologia

## Orientações para a 1ª semana de aulas

O primeiro dia de aulas do 1° ano da Licenciatura em Sociologia combina aulas online com aulas presenciais. Na terça-feira, dia 6, de manhã, os alunos dividem-se conforme a opção que vão frequentar. Tanto numa como noutra situação, todos os alunos inscritos em cada uma das opções, deverão, nesta primeira semana, participar na aula presencial. No caso de **Introdução** à **História Política**, a aula realiza-se na sala 1.03 (piso 1) do Edifício 3. O docente explicará nesta aula como e quando se fará a utilização da sala virtual. No caso de **Introdução aos Estudos Históricos**, a aula realiza-se na sala 1.02 (piso 1) do Edifício 3.

As aulas da tarde de terça-feira, **Antropologia** e **Introdução à Sociologia** supõem, cada uma, a divisão da turma em dois turnos. Um turno participará em ambas as aulas presencialmente, ou seja, deverá comparecer na sala na sala 0.08 (piso zero) do Edifício 3. O outro turno assistirá às aulas a partir de casa. Os turnos dividir-se-ão da forma indicada na Tabela 1. Na segunda semana de aulas, os turnos serão invertidos, conforme explicarão os docentes.

|    | Turno 1 :: Aulas presenciais        | Turno 2 :: Aulas online              |  |
|----|-------------------------------------|--------------------------------------|--|
| 1  | Ana Dias do Amaral                  | João Pedro Apolónio Damásio          |  |
| 2  | Ana Luísa Rodrigues Azevedo         | João Pedro Costa Pereira             |  |
| 3  | Ana Margarida Araújo Pinto          | Laura Dias Carvalho                  |  |
| 4  | Ana Maria Gomes Oliveira            | Leonor Lourenço Soares               |  |
| 5  | Ana Patrícia Silva Faria            | Maria do Rosário Monteiro da Cruz    |  |
|    |                                     | Gonçalves Caseiro                    |  |
| 6  | Ana Rita Machado Ribeiro            | Maria Gabriela Martins Guedes        |  |
| 7  | Ana Teresa Ribeiro Lage             | Maria Rita da Silva Gomes            |  |
| 8  | Anacleto de Sousa Pereira Neiva     | Maria Tomás Simões Lopes             |  |
| 9  | André Filipe Brandão Batista        | Mariana Francisca Oliveira Rocha     |  |
| 10 | Andreia Mendes Maia                 | Mariana Marques Ferreira             |  |
| 11 | Bia Costa Ribeiro                   | Mariana Neto da Silva Gomes          |  |
| 12 | Bruna Filipa Pereira Barbosa        | Mariana Raquel Fernandes de Castro   |  |
| 13 | Camila Gonçalves Brito              | Mariana Sofia Alves Machado          |  |
| 14 | Catarina Pereira Afonso             | Mariana Sousa Noversa                |  |
| 15 | Cátia Daniela Mourão Dias           | Marta Gonçalves Laranjeira           |  |
| 16 | Cátia Filipa Cunha Pedrosa          | Mónica Andreia Gomes de Sousa        |  |
| 17 | Daniela Alexandra Campos Rodrigues  | Nuno Eduardo Peixoto Ferreira Roriz  |  |
| 18 | Dário Alexandre Pascoinho Francisco | Paulo Alexandre Rodrigues Ferreira   |  |
| 19 | Diogo Miguel Santos Silva           | Paulo Jorge Dias Fernandes           |  |
| 20 | Elsa Cristiana Gonçalves Dias       | Pedro Miguel Silva da Costa          |  |
| 21 | Flávia Daniela Barros Ribeiro       | Raquel da Costa Soares Cunha Cardoso |  |
| 22 | Francisca Oliveira de Sousa         | Ricardo José Oliveira de Sousa       |  |
| 23 | Francisca Silva Azevedo             | Ricardo Miguel Alves Martins         |  |

| 24 | Gaspar Ferreira Morado                                            | Sara Santos Tavares                |  |  |
|----|-------------------------------------------------------------------|------------------------------------|--|--|
| 25 | Guilherme Manuel Bastos Faria                                     | Sérgio Franco Gomes da Costa       |  |  |
| 26 | Helena Isabel Ferreira Marinho                                    | Tatiana Alexandra Macedo Rodrigues |  |  |
| 27 | 27 Inês Alexandra Gonçalves de Oliveira Tatiana Daniela Silva Mor |                                    |  |  |
|    | Gomes                                                             |                                    |  |  |
| 28 | Inês Faria Pinto de Almeida                                       | Tatiana Isabel Silva Gomes         |  |  |
| 29 | Inês Filipa Cerqueira Domingues                                   | Tatiana Marisa Costa Machado       |  |  |
| 30 | Inês Isabel Carvalho Arrátel                                      | Teresa Luísa Guimarães da Silva    |  |  |
| 31 | João André Ribeiro Alves                                          | Tiago Antonio Maciel Ribeiro       |  |  |
| 32 | João Artur de Carvalho Pinto                                      | Vera Lúcia Gomes Sousa             |  |  |
| 33 | João Gonçalo Dias Carvalho                                        |                                    |  |  |
|    |                                                                   |                                    |  |  |

Tabela 1: Turnos para efeitos das disciplinas de Antropologia e Introdução à Sociologia

Na quarta-feira, dia 7, de manhã, apenas participarão na aula de **Introdução à História Social** os estudantes que se inscrevem nesta opção. Esta aula acontecerá presencialmente, na sala 1.02 (piso 1) do Edifício 3. De tarde, para a aula de **Estatística para a Sociologia I**, a turma comparecerá toda na sala de aula virtual, a partir das 15h00 (até às 17h00). A docente dirá como e quando se formarão os turnos, tanto os que dizem respeito à aula de quarta-feira como os de sexta-feira.

Para aceder à sala virtual, cada aluno deve aceder à plataforma de elearning, em <u>https://elearning.uminho.pt/</u>

Neste espaço (Figura 1) deverão introduzir as vossas credenciais de acesso, que terão recebido após a matrícula. Em NOME DE UTILIZADOR deverão inserir o vosso número de estudante, precedido da letra a (por exemplo, a22021).

| Black                                                                                                    | learn <b>t</b>                                                         |              |  |
|----------------------------------------------------------------------------------------------------|------------------------------------------------------------------------|--------------|--|
| NOME DE UTILIZADOR<br>BENHAX                                                                             |                                                                        |              |  |
| COVID-19 - Plano de contingéncia - UMinho<br>Para aceder as Plano de contregência da UMinho para o COVID | (Guerta-Itera, 22 de -                                                 | uno de 2010) |  |
| Blacki<br>8 187 203 Balteerin: Tota a set and receive Mark                                               | board<br>An ELANY / AETIM of 551251 Pelanus atomias perior<br>accesses |              |  |

Figura 1: Página de entrada no Blackboard

Entrarão numa área onde estarão listadas as disciplinas em que estão inscritos neste semestre (semelhante à Figura 2).

| Ferrementes                                                                      | Os Meus Anúncios                                                                                                    | As Minhas Tarefas                                                    |
|----------------------------------------------------------------------------------|----------------------------------------------------------------------------------------------------|----------------------------------------------------------------------|
| Avisos<br>Calendário<br>Taretas                                                  | Nenhum ardens de Instituição foi publicado nos últimos 7 dias.<br>Nenhum ardens de Carso eu Comunidade foi publicado nos últimos 7 dias.<br>meito ardens                                                                                                    | As Minhas Taretas:<br>Nito existem torque em atraso.<br>mult taritas |
| Minhas notas<br>Enviar E-mail<br>Diretório de Utilizadores<br>Livro de endereços | As Minhas Unidades Curriculares Cursos em que está: Docente Tr.Mos está: Docente Tr.Mos está: Docente Cursos en que está: Docente Tr.Mos está: Docente Tr.Mos está: Docente Tr.Mo | Ajuda sob demanda e catálogo de aprendizado                          |
| Informações Pessoais<br>Browse NBC Learn<br>NBC Learn Plavilist                  | (19-20) Comunicação e Linguagens<br>(19-20) Comunicação e Linguagens<br>(19-20) Oficina de Jornalismo (MCCOM)                                                                                                    |                                                                      |
| Goal Performance<br>Metas                                                        | (11-20) Emilities (CIRCOM)<br>[20-21] Comunicação e Linguagens<br>[20-21] Semilitos (CIRCOM)                                                                                                    |                                                                      |
| Autorização de aplicativo                                                        | Estágio e RelatóriciProjeto e Dissertação/Projeto de Ação 2020/2021<br>Cursos em que está Atuno                                                                                                    |                                                                      |

Figura 2: Lista de disciplinas no Blackboard

Deverão então clicar na disciplina pretendida, passando assim a visualizar uma imagem semelhante à da Figura 3.

|                                                            |                                                                                            |                                                        | Minha Instituição Unidades Curricular          |
|------------------------------------------------------------|--------------------------------------------------------------------------------------------|--------------------------------------------------------|------------------------------------------------|
| 🖈 🔿 Păgina inicial                                         |                                                                                            |                                                        | 😒 🕨 Modo de edição 🎑                           |
| + 11 C #<br>[20-21] Semidáica                              | Página inicial 🌣                                                                           |                                                        |                                                |
| Página inicial<br>Informações II                           | Adicionar module do curso                                                                  |                                                        | Personalizar pagina                            |
| Contelido II<br>Dossiê de UC                               | Os Meus Anúncios<br>Nenhum avisos de Curso ou Comunidade foi publicado nos últimos 7 días. | Para fazor                                             | Editar configurações de notificação            |
| Discussões<br>Grupos                                       | maia antosa                                                                                | O que está com o prazo vencido                         | Ações «                                        |
| Ferramentas<br>Sala de aula virtual                        | - As Minhas Tarefas                                                                        | Todos os itens (0)     O que está vencido              | Aqões ¥                                        |
| GESTÃO DO CURSO                                            | As Minhas Tareflas:<br>Nilo existem fareflas em atruso.                                    | Selecionar data: 01/10/2020                            |                                                |
| Painel de Controlo                                         | nais tantas                                                                                | <ul> <li>Hoje (0)</li> <li>Nada vencido hoj</li> </ul> | · · · · ·                                      |
| Ferramentas da Unidade     Curricular                      | - Requer atenção                                                                           | Amanhā (0)     Esta semana (0)                         | 0                                              |
| Antsos<br>Blackboard Collaborate<br>Blackboard Collaborate | Editar configurações de notificação Ações v                                                | Future (0)                                             | 0                                              |
| Biogs<br>Bookshelf<br>Calenticio da Linitade               | vernnumd Holfflödgdo<br>Útlima atualização: 1 de Cutubro de 2020 15:41                     |                                                        | Úttima atualização: 1 de Outubro de 2020 15-41 |
| Curricular<br>Curricular<br>Contatos                       |                                                                                            | Alertas                                                |                                                |

Figura 3: Página inicial da disciplina no Blackboard

No menu lateral do lado esquerdo, deverão clicar em "Sala de aula virtual" e logo depois clicar em "Sala do curso" e na caixa que se abre do lado direito em "Entrar na sala do curso". Em alternativa, se houver sessão agendada, deverão aceder à sessão. (Figura 4).

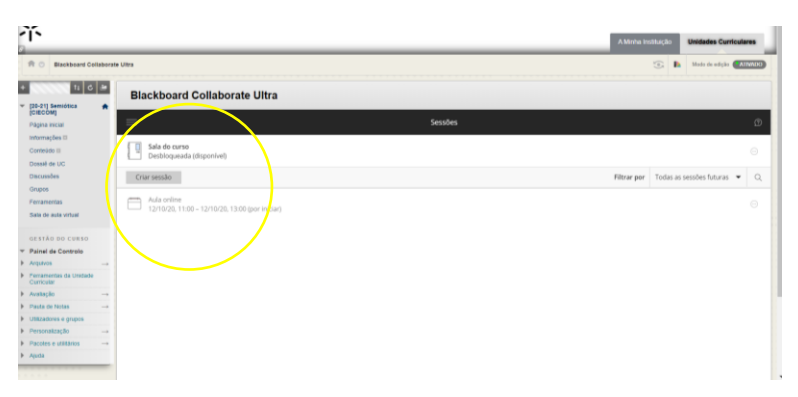

Figura 4: Página de entrada na sala de aula virtual

A partir desse momento, entrarão num espaço muito semelhante ao de outras plataformas de videoconferência (Figura 5).

|      |                                                                                                   |                     | Partilhar conteúdo       |       |  |
|------|---------------------------------------------------------------------------------------------------|---------------------|--------------------------|-------|--|
|      |                                                                                                   |                     | Conteúdo principal       |       |  |
|      | Mannalla                                                                                          | Alexand in          |                          |       |  |
|      |                                                                                                   | Partilhar aplicação | Partilhar aplicação/ecrã | vecră |  |
|      |                                                                                                   |                     | 🐨 🕄 Partilhar câmara     |       |  |
|      |                                                                                                   |                     | Partilhar ficheiros      | >     |  |
|      | Bem-vindo(a)!                                                                                     |                     | Conteúdo secundário      |       |  |
| Come | É a única pessoa nesta sala.<br>ece já a participar! Carregue o seu conteúdo e verifique o áudio. |                     | Inquéritos               | >     |  |
|      |                                                                                                   |                     | Interagir                |       |  |
|      |                                                                                                   |                     | Grupos de trabalho       | >     |  |
|      | 😩 ø 📼 B                                                                                           |                     |                          | ×     |  |

Figura 5: Página da sala de aula virtual

Nota: o browser Microsoft Edge não suporta a entrada na sala de aula virtual.

Recomenda-se que todos os alunos acedam ao Blackboard regularmente. Os docentes poderão disponibilizar no espaço de cada disciplina materiais pedagógicos e afixar informações importantes sobre o funcionamento das aulas e a gestão da disciplina.

Na quinta-feira, dia 8, e na sexta-feira, dia 9, todas as aulas se realizam online, devendo nestes casos, participar na aula todos os alunos, isto é, não há divisão em turnos. Note-se que às disciplinas de opção comparecem apenas os alunos inscritos, conforme as escolhas individuais.

Universidade do Minho, 2 de outubro de 2020

A diretora de curso,

Teresa Mora